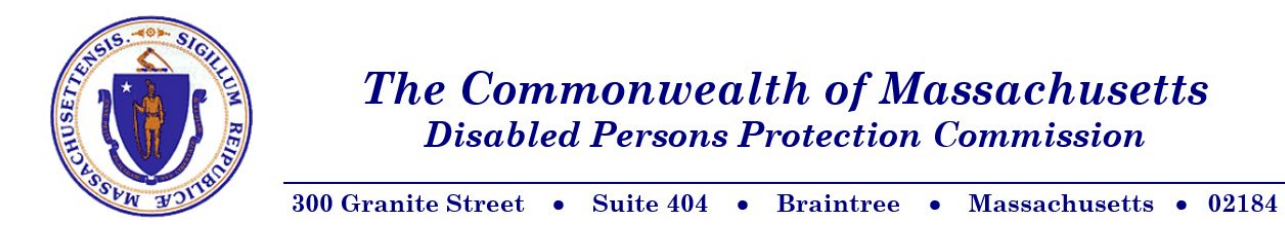

# Job Aid: PowerPoint Live Captioning

**Purpose:** This guide provides step-by-step instructions and tips to help you use PowerPoint's live captioning feature to display spoken words as captions on your presentation screen, ensuring accessibility and engagement for diverse audiences.

# **Step-by-Step Instructions**

#### Step 1: Open Your PowerPoint Presentation

- 1. Locate Your File: Find your PowerPoint presentation on your device.
- 2. **Open the File:** Double-click to open and review your slides to ensure they are ready for the presentation.

## Step 2: Configure Subtitle Settings & Language

1. Click Slide Show tab: Click on the "Slide Show" tab located at the top menu bar of PowerPoint.

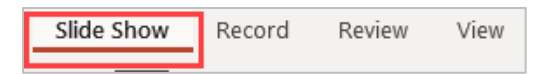

2. **Open Subtitle Settings:** Under "Captions & Subtitles", click on the "Subtitle Settings" menu.

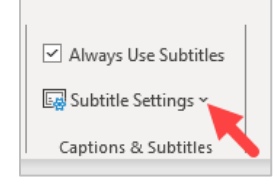

3. **Select Spoken Language:** Choose the language you will be speaking from the "Spoken Language" dropdown menu.

| Always Use Subtitles         Spoken Language: English (United States)         Subtitle Language: English (United States)         Subtitle Language: English         Subtitle Language: English         Microphone         Bottom (Overlaid)         Tog (Overlaid)         Below Slide         Above Slide         More Settings (Windows)         Subtitle Subtitle Settings (Windows)                                       |                                                                                                    |                                                                                                    |
|----------------------------------------------------------------------------------------------------|----------------------------------------------------------------------------------------------------|----------------------------------------------------------------------------------------------------|
| Spoken Language: English (United States)       Spoken Language: English (United States)         Subtitle Language: English       Specify the language you'll speak while presenting.         Microphone       English (United Kingdom)         Bottom (Overlaid)       French (France)         Below Slide       German (Germany)         More Settings (Windows)       Latvian         Spanish (Spain)       Spanish (Spain) | Always Use Subtitles                                                                                                    |                                                                                                    |
| Microphone       English (United Kingdom)         Bottom (Overlaid)       English (United States)         Top (Overlaid)       French (France)         Below Slide       German (Germany)         Above Slide       Italian (Italy)         More Settings (Windows)       Latvian         Spanish (Spain)       Spanish (Spain)                                                                                               | Subtitle Language: English (United States)                                                                                                    | Spoken Language: English (United States)<br>Specify the language you'll speak while<br>presenting.                                          |
|                                                                                                    | <ul> <li>Microphone </li> <li>Microphone</li> <li>Bottom (Overlaid)</li> <li>Top (Overlaid)</li> <li>Below Slide</li> <li>Above Slide</li> <li>More Settings (Windows)</li> </ul> | English (United Kingdom)<br>English (United States)<br>French (France)<br>German (Germany)<br>Italian (Italy)<br>Latvian<br>Spanish (Spain) |
|                                                                                                    |                                                                                                    |                                                                                                    |

4. **Choose Caption Language:** Select the desired language for your captions from the "Subtitle Language" dropdown menu.

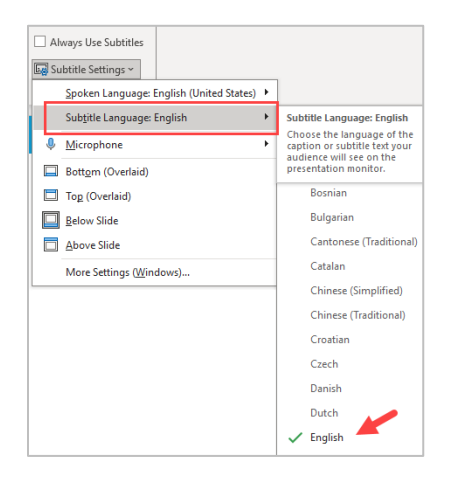

#### Step 3: Position Your Captions

- 1. Access Caption Placement: Click the "Subtitle Settings" menu under the Captions & Subtitles area of the Slideshow menu.
- 2. Choose Caption Placement: Click on Below Slide. This recommended setting will place the captions below the slide's content, otherwise the captions will appear over the slide, blocking the content.

|      | ways Use Subtitles                       |   |
|------|------------------------------------------|---|
| 🛃 Su | btitle Settings ~                        |   |
|      | Spoken Language: English (United States) | ۲ |
|      | Sub <u>t</u> itle Language: English      | × |
| Ŷ    | Microphone                               | ۲ |
|      | Bott <u>o</u> m (Overlaid)               |   |
|      | Top (Overlaid)                           |   |
|      | Below Slide                              |   |
|      | <u>A</u> bove Slide                      |   |
|      | More Settings ( <u>W</u> indows)         |   |

#### Step 4: Enable Live Captioning

1. **Turn on subtitles:** In the "Slide Show" tab, locate and click on "Always Use Subtitles." This will activate captioning during your presentation.

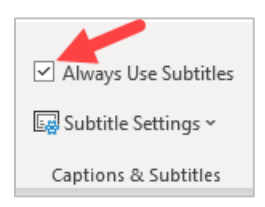

# Step 5: Test Your Presentation with Captions

1. Perform a Sound Check: From the "Slide Show" menu select "From Beginning".

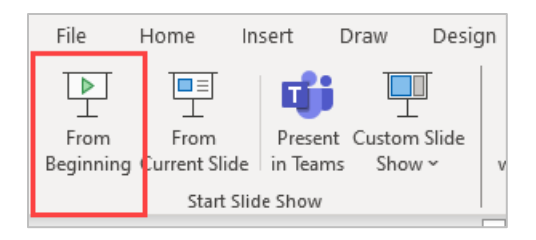

2. As you click through your slides, speak a few sentences into your microphone to test the caption functionality. Captions will appear on the screen.

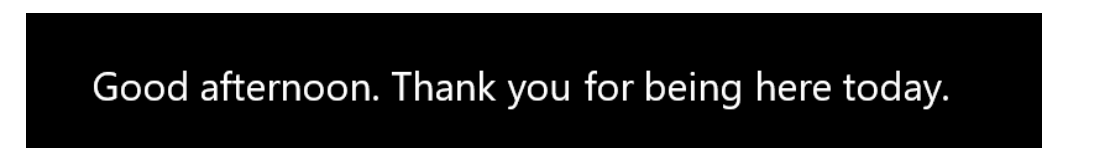

3. Adjust if Necessary: Ensure the captions are accurate and visible; adjust microphone placement or settings as needed.

## Step 6: Deliver Your Presentation

1. **Present Slides:** From the "Slide Show" tab, click on "From Beginning" to begin to present your slides.

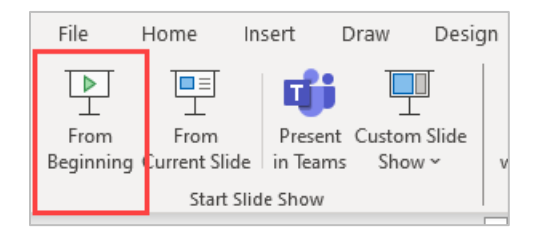

- 2. Start Speaking: Engage with your audience while speaking clearly and naturally.
- 3. **Monitor Captions:** Ensure that your spoken words are accurately reflected as captions on the screen.

By adhering to these guidelines, you can maximize the effectiveness of PowerPoint's live captioning feature, providing a more inclusive and accessible experience for all attendees.